# Licencja ESRI

# ESRI DLA PRACOWNIKA AGH

- Dla pracownika AGH Licencja ESRI SITE obejmuje wersje jednostanowiskową (Single USER).
- Przed instalacją należy:
  - zapoznać się z warunkami licencji (dostępne na stronie pracowni komputerowej),
  - zapoznać się z wymaganiami sprzętowymi i instrukcją instalacji,
  - wypełnione oświadczenie pracownika (dostępne na stronie pracowni komputerowej) proszę dostarczyć dr Koziołowi (parter pok.14),
  - klucze aktywacyjne przesyłane są pocztą elektroniczną na podany w oświadczeniu adres przez dr Kozioła (parter pok.14).
- Po zainstalowaniu oprogramowania należy postępować zgodnie slajdami poniżej.
- Licencja pracownika jest wielokrotna i może być wykorzystana także na domowym komputerze zgodnie z przepisami licencji.

# ESRI DLA STUDENTA AGH

- Dla studenta AGH Licencja ESRI SITE obejmuje jednoroczną wersje jednostanowiskową (Single USER).
- Przed instalacją należy:
  - zapoznać się z warunkami licencji (dostępne na stronie pracowni komputerowej),
  - zapoznać się z wymaganiami sprzętowymi i instrukcją instalacji
  - wypełnione oświadczenie studenta (dostępne na stronie pracowni komputerowej) proszę dostarczyć do Pana dr Krystiana Kozioła (parter pok.14): czwartek 9.30 -10.30.
- Po zainstalowaniu oprogramowania należy dokonać rejestracji na stronie <u>http://www.esri.com/EducationEdition</u>
- Następnie postępować zgodnie slajdami poniżej
- Licencja studenta nie jest wielokrotna i może być wykorzystana tylko na jednym komputerze zgodnie z przepisami licencji.

## ESRI DLA STUDENTA AGH Rejestracja

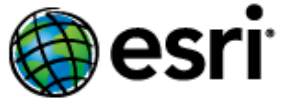

Understanding our world.

### ArcGIS for Desktop Student Trial

Welcome! To activate your ArcGIS for Desktop Student Trial software, please log in with your Esri Global Account.

#### Your ArcGIS for Desktop Student Trial includes

- 1-year trial of ArcGIS 10.1 for Desktop Advanced with the following extensions:
  - ArcGIS 3D Analyst
  - ArcGIS Geostatistical Analyst
  - ArcGIS Network Analyst
  - ArcGIS Publisher
  - ArcGIS Schematics
  - ArcGIS Spatial Analyst
  - ArcGIS Tracking Analyst
  - ArcGIS Data Interoperability\*
  - ArcGIS Data Reviewer\*
  - ArcGIS Workflow Manager\*

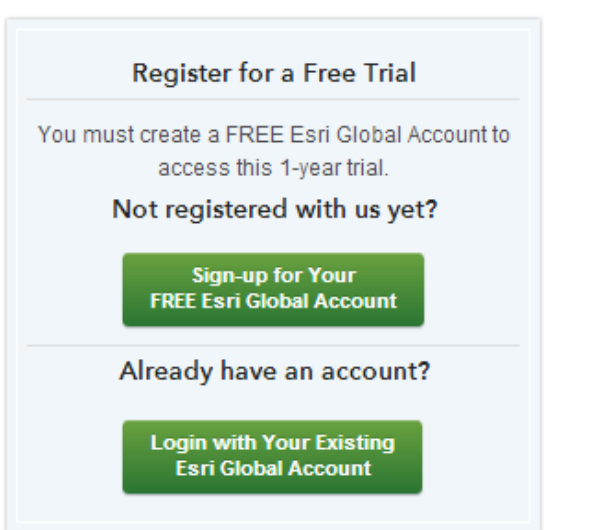

\*Downloaded separately

## ESRI DLA STUDENTA AGH Dane Studenta

| Create an Esri Account      |  |
|-----------------------------|--|
| Your Account Login          |  |
| Username                    |  |
| kowalski.piotr              |  |
| Password                    |  |
|                             |  |
| Confirm Password            |  |
|                             |  |
| E-mail Address              |  |
| emil@aaaa.com.pl            |  |
| Confirm E-mail              |  |
| emil@aaaa.com.pl            |  |
| Security Question(optional) |  |
| What city were you born in? |  |
|                             |  |
| Answer (optional)           |  |

Po utworzeniu konta należy je potwierdzić

| Your Account Information                |   |
|-----------------------------------------|---|
| First Name                              |   |
| piotr                                   |   |
| Last Name                               |   |
| kowalski                                |   |
| Organization                            |   |
| AGH University of Science and Technolog | Ŋ |
| Address 1                               |   |
| 30 Mickiewicza Av.                      |   |
| City/Town                               |   |
| Krakow                                  |   |
| Country                                 |   |
| Poland                                  | , |
| State/Province                          |   |
| Małopolskie                             | • |
| Zip/Postal Code                         |   |
| 30-059                                  |   |
| Department                              |   |
| WGGilS                                  |   |
| Title                                   |   |
| mr                                      |   |
| Phone Number                            |   |
| +48500500500                            |   |

Start Your Free Trial

# Uruchomić po instalacji ArcGIS Administrator i wybór licencji

| Street ArcGIS Administrator |                                                                                                    |
|-----------------------------|----------------------------------------------------------------------------------------------------|
| ArcGIS (LARIX)              | Select the software product to be used for ArcGIS Desktop applications:     Advanced (ArcInfo) Concurrent Use   Basic (ArcView) Concurrent Use   Advanced (ArcInfo) Single Use   Advanced (ArcCinfo) Single Use   Basic (ArcView) Single Use   Basic (ArcView) Single Use   License Manager (for Concurrent Use software products):   Not_Set   Change   Launch the Authorization Wizard to authorize Single Use features:   Authorize Now |
|                             | OK Cancel Apply                                                                                                    |

| Software Authorization Wizard                                                                            |  |
|----------------------------------------------------------------------------------------------------|--|
| Authorization Options<br>You must authorize the software prior to use. Select from the options below.    |  |
| Authorization Options                                                                                    |  |
| I have installed my software and need to authorize it.                                                   |  |
| I have already authorized the software and need to authorize additional extensions.                      |  |
| I have received an authorization file from Esri and am now ready to finish the<br>authorization process. |  |
| Browse                                                                                                   |  |
|                                                                                                    |  |
|                                                                                                    |  |
|                                                                                                    |  |
|                                                                                                    |  |
|                                                                                                    |  |
|                                                                                                    |  |
|                                                                                                    |  |
|                                                                                                    |  |
|                                                                                                    |  |
|                                                                                                    |  |
|                                                                                                    |  |
| 2                                                                                                    |  |
| < <u>W</u> stecz Dalej > Anuluj                                                                          |  |

| Software Authorization Wizard                                                                                                    |
|----------------------------------------------------------------------------------------------------|
| Authorization Method<br>Select the method you want to use to authorize the software.                                                                             |
| 1                                                                                                    |
| <ul> <li>Authorize with Esri now using the Internet.<br/>(This automatic method is the easiest way to authorize. It requires an Internet connection.)</li> </ul> |
| Authorize at Esri's website or by email to receive your authorization file.                                                                                      |
| Authorize your software from a local license server.                                                                                                    |
|                                                                                                    |
|                                                                                                    |
|                                                                                                    |
|                                                                                                    |
|                                                                                                    |
|                                                                                                    |
|                                                                                                    |
| < <u>W</u> stecz <u>D</u> alej > Anuluj                                                                                                    |

#### Software Authorization Wizard

Authorization Information We will use the following inf the software. (\* required fiel

### Przykładowe wypełnienie danych do autoryzacji

| *First Name:      | Imię                                     |
|-------------------|------------------------------------------|
| *Last Name:       | Nazwisko                                 |
| *Organization:    | AGH University of Science and Technology |
| Department:       | WGGilS                                   |
| *Address 1:       | 30 Mickiewicza Av.                       |
| Address 2:        |                                          |
| *City:            | Krakow                                   |
| *State/Province:  | malopolska                               |
| *Zip/Postal Code: | 30-059                                   |
| *Location:        | Poland                                   |
| *Phone Number:    | +48126171111                             |
| *Email:           | <u>emil@agh.edu.pl</u>                   |
| Comment:          |                                          |

| offware Authorization wizar                                                         | ď                                                                                                    |  |  |  |
|-------------------------------------------------------------------------------------|----------------------------------------------------------------------------------------------------|--|--|--|
| Authorization information<br>We will use the following<br>the software. (* required | n (continued)<br>g information to verify our records and authorize your use of<br>field)                |  |  |  |
|                                                                                     |                                                                                                    |  |  |  |
| *Your Organization:                                                                 | Education-Staff/Faculty                                                                                 |  |  |  |
| *Your Industry:                                                                     | our Industry: Higher Education                                                                          |  |  |  |
| *Yourself:                                                                          | Analyst/Researcher/Specialist                                                                           |  |  |  |
| The personal information<br>to view Esri's privacy pol                              | you supplied is protected under Esri's privacy policy. If you want<br>icy, click the View button below. |  |  |  |
| View                                                                                |                                                                                                    |  |  |  |
| <u></u>                                                                             |                                                                                                    |  |  |  |
|                                                                                     |                                                                                                    |  |  |  |
|                                                                                     |                                                                                                    |  |  |  |
|                                                                                     |                                                                                                    |  |  |  |
|                                                                                     |                                                                                                    |  |  |  |
|                                                                                     |                                                                                                    |  |  |  |
|                                                                                     |                                                                                                    |  |  |  |
|                                                                                     |                                                                                                    |  |  |  |
|                                                                                     |                                                                                                    |  |  |  |
|                                                                                     |                                                                                                    |  |  |  |
|                                                                                     |                                                                                                    |  |  |  |
|                                                                                     |                                                                                                    |  |  |  |
|                                                                                     |                                                                                                    |  |  |  |

| Software Authorization Wizard                                                                        |                      |
|----------------------------------------------------------------------------------------------------|----------------------|
| Software Authorization Number<br>Enter the authorization number for your software product            |                      |
| The authorization number consists of three letters and a series of numbers; similar to ABC123456789. |                      |
| ArcGIS for Desktop Advanced (Single Use)                                                             |                      |
| Tutaj należy wpisać otrzymany                                                                        | klucz ArcGIS DESKTOP |
|                                                                                                    |                      |
|                                                                                                    |                      |
|                                                                                                    |                      |
|                                                                                                    |                      |
|                                                                                                    |                      |
|                                                                                                    |                      |
|                                                                                                    | *                    |
|                                                                                                    |                      |
|                                                                                                    |                      |
| < <u>W</u> stecz <u>D</u> alej > Anuluj                                                              |                      |

| Software Authorization Wi                                       | zard                                              |                                         | ×      |                                   |
|-----------------------------------------------------------------|---------------------------------------------------|-----------------------------------------|--------|-----------------------------------|
| Authorize Software Extensions<br>Please select an option below. |                                                   |                                         |        |                                   |
| Options<br>I do not want to auth<br>I have authorization        | norize any extensions a<br>number(s) to authorize | t this time.<br>one or more extensions. |        |                                   |
| Extensions                                                      |                                                   |                                         |        |                                   |
| Feature                                                         | Au                                                | thorization Number                      |        |                                   |
| 3D Analyst                                                      |                                                   |                                         |        |                                   |
| Spatial Analyst                                                 |                                                   |                                         |        |                                   |
| Network Analyst                                                 |                                                   |                                         |        | Nalezy wpisac kody dla rozszerzen |
| Publisher                                                       |                                                   |                                         |        |                                   |
| Data Interoperabili                                             | ty                                                |                                         |        |                                   |
| Geostatistical Analyst                                          |                                                   |                                         |        |                                   |
| Tracking Analyst                                                |                                                   |                                         |        |                                   |
| Schematics                                                      |                                                   |                                         |        |                                   |
|                                                                 |                                                   |                                         |        |                                   |
|                                                                 |                                                   |                                         |        |                                   |
|                                                                 |                                                   |                                         |        |                                   |
|                                                                 |                                                   |                                         |        |                                   |
|                                                                 |                                                   |                                         |        |                                   |
|                                                                 |                                                   |                                         |        |                                   |
|                                                                 |                                                   |                                         |        |                                   |
|                                                                 |                                                   |                                         |        |                                   |
|                                                                 |                                                   |                                         |        |                                   |
|                                                                 |                                                   | < <u>W</u> stecz <u>D</u> alej >        | Anuluj |                                   |
| L                                                               |                                                   |                                         |        |                                   |

### Aktywacja zakończona